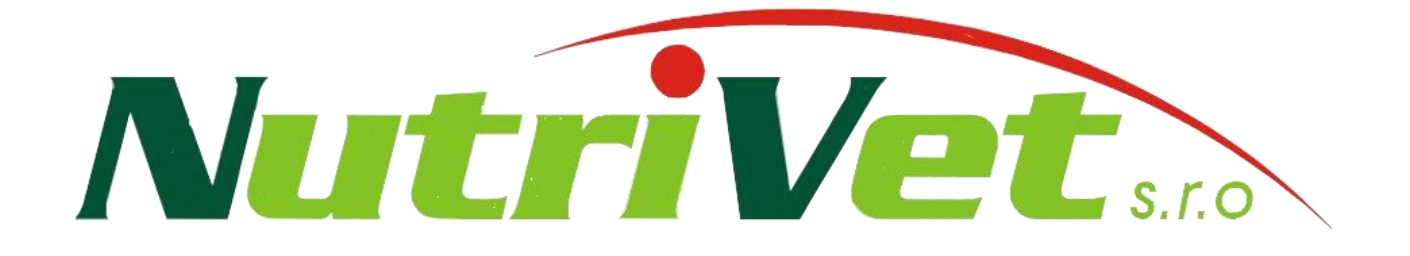

# Registrace teplot v krmivech během skladování a v siláži během fermentace ve žlabu.

# Obsah

| 1.Úvod                       | j             |
|------------------------------|---------------|
| 2.Obchodní balení (S-DAT)    | ;             |
| 3. Doporučené příslušenství  | į             |
| 4.Připojení4                 | ļ             |
| 5.Nastavení                  | ļ             |
| 6.Aktuální stav              | )             |
| 7.Graf                       | )             |
| 8.Prohlížení dat off-line    | )             |
| 9.Popis LED diod dataloggeru | ,             |
| 10. Často kladené otázky     | ,             |
| 8.Prohlížení dat off-line    | .)<br>.)<br>7 |

# Registrace teplot v krmivech během skladování a v siláži během fermentace ve žlabu

# 1. Úvod

Vodotěsný box s dataloggerem (dále jen Datalogger) je určen pro měření teplot na různých místech v silážní jámě podle umístění teplotních čidel a jejich záznamu pro další zpracování v grafech.

Firma **Nutrivet s.r.o.** prodává datalogger ve verzi **S-DAT**, která nabízí bezdrátovou komunikací pomocí Wi-Fi, jenž Vám umožní:

- ✓ nastavení dataloggeru,
- ✓ zjištění aktuální teploty teplotních čidel značených CH1 CH6,
- ✓ prohlížení historie naměřených hodnot znázorněných v grafech,
- ✓ stažení dat pro off-line prohlížení historie naměřených hodnot (*vyžaduje speciální software!*).

K základní komunikaci nepotřebujete žádný speciální software, postačí Vám jakékoliv mobilní zařízení (notebook, tablet, smartphone, ...) s internetovým prohlížečem (Opera, Chrome, Firefox, ...) a možností připojení k Wi-Fi sítí (kapitola "*Připojení*"). Abychom dosáhli delší životnosti baterie, je v základní konfiguraci nastaveno automatické aktivování Wi-Fi každý den v 8hodin na dobu 10min.

\*Toto nastavení je možné změnit a pomocí aktivačního tlačítka (bílé tlačítko) lze aktivovat Wi-Fi i v jinou hodinu. Např. pro zjištění aktuální teploty.

# 2. Obchodní balení (S-DAT)

#### Balení obsahuje:

- 1 ks vyhodnocovací jednotka s Wi-Fi adapterem datalogger,
- 1 ks napájecí adaptér 230V stř / 12V ss,
- 1 ks tištěná dokumentace.

#### 3. Doporučené příslušenství

- S-1V-500 sonda s teploměrem délky 0,5 m, kabel 5m.
- S-1V-1000 sonda s teploměrem délky 1,0 m, kabel 5m.
- S-1V-1500 sonda s teploměrem délky 1,5 m, kabel 5m.
- S-DAT-SOLAR solární dobíjecí panel pro trvalý provoz.
- S-DAT-KF vodotěsný kabelový konektor (female) vhodný pro připojení solárního panelu.

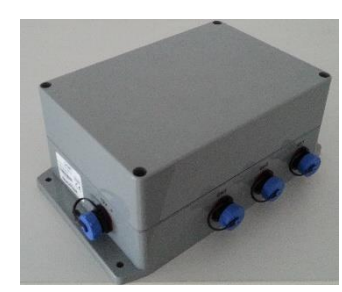

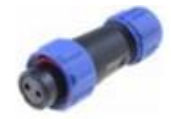

# 4. Připojení

#### 4.1. Připojení k dataloggeru

Abyste se mohli připojit k dataloggeru i v jiný čas než který je nastaven pro automatické aktivování Wi-Fi sítě, je potřeba "probudit" datalogger manuálně (aktivační tlačítko). Po aktivování dataloggeru se objeví v seznamu Wi-Fi síti na vašem mobilním zařízení (smartphone, tablet, …) síť s názvem **MEDOVAHA** (nevyžaduje žádné heslo).

\*Wi-Fi sít má továrně automaticky nastavené aktivování každý den v 8hodin na dobu 10min.

Máte-li zařízení připojené k Wi-Fi síti MEDOVAHA, spusť te internetový prohlížeč (Chrome, Firefox, Opera, ...) a zadejte do adresového řádku daného prohlížeče: **www.local.medovaha.cz**.

#### Postup připojení k Wi-Fi síti dataloggeru v bodech:

- 1. Aktivujte pomocí aktivačního tlačítka Wi-Fi síť dataloggeru.
- 2.) Vyhledejte v seznamu Wi-Fi sítí vašeho mobilního zařízení síť s názvem MEDOVAHA.
- **3.** Spuštění internetový prohlížeče.
- 4. Zadejte do adresového řádku prohlížeče následující adresu: www.local.medovaha.cz

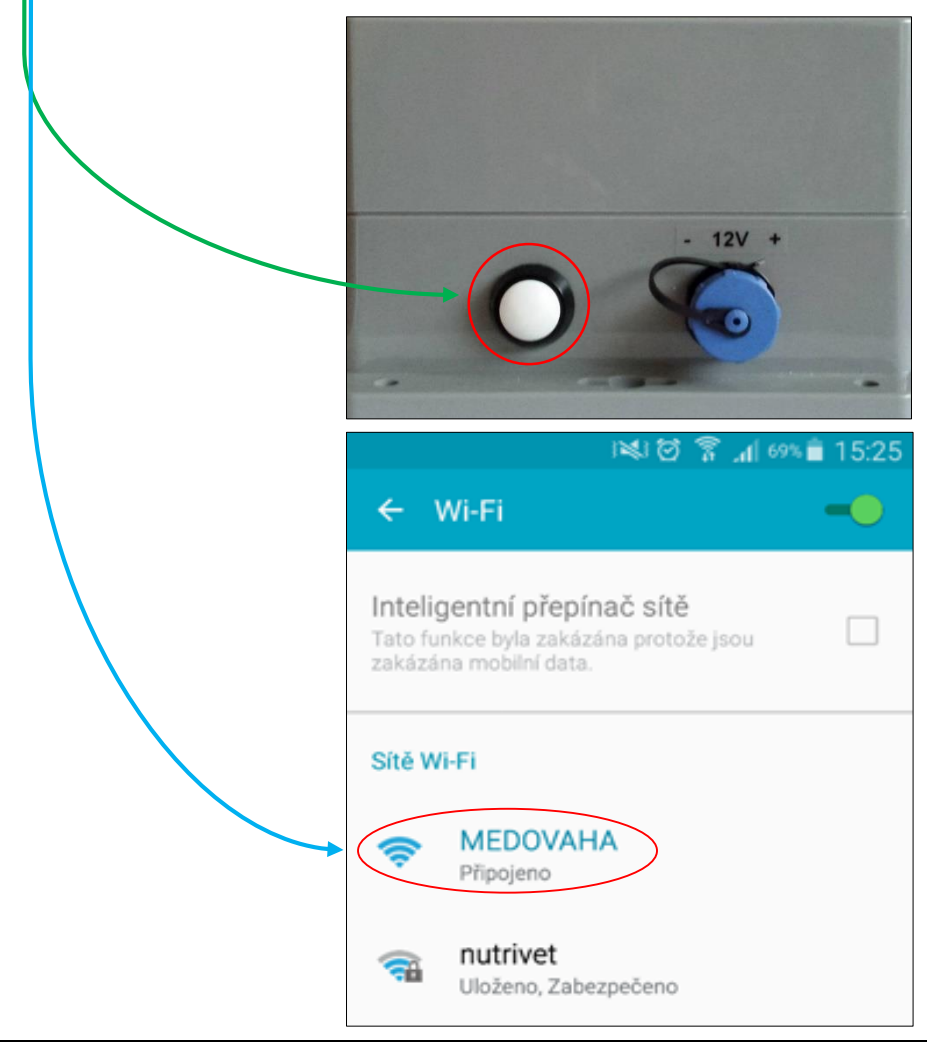

Pokud se Vám stránka nezobrazuje s odkazy v pravém horním rohu (Grafy, Aktuální stav, Nastavení, Přihlášení/Odhlášení) je nutné *aktivovat* v *nastavení prohlížeče* položku – *Verze webu pro PC!* 

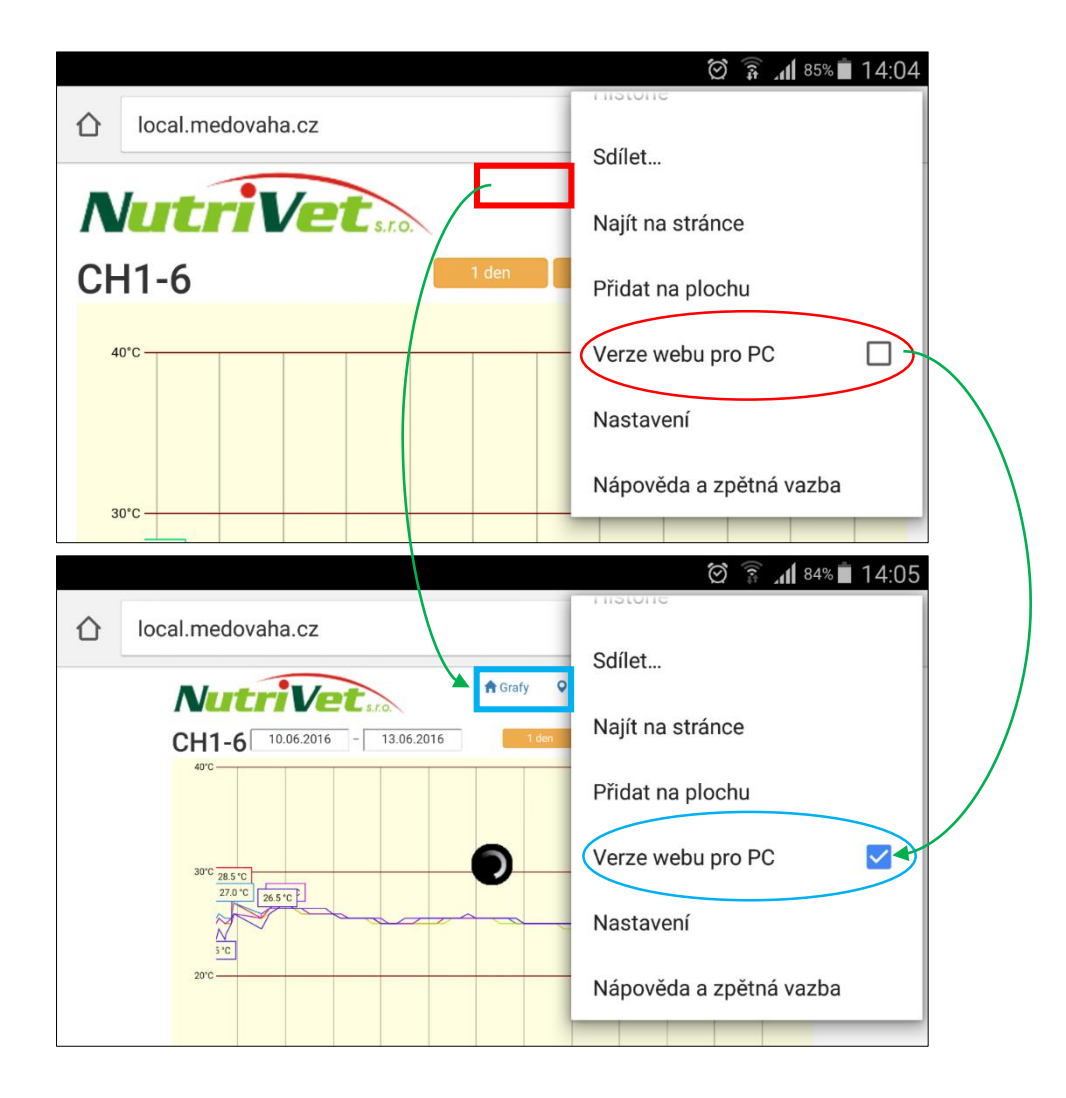

#### 4.2. Autorizace do programu

Budete-li vyzváni k přihlášení uživatele po kliknutí na odkaz "Přihlásit" v pravém horním rohu stránky, vyplňte do kolonek: **Email** "admin" a **Heslo** "admin". Tento uživatel je továrně nastaven. Program Vám později umožní toto nastavení změnit (postup bude popsán později).

|                                          |         |               | $\odot$     | <b>11</b> 83% |
|------------------------------------------|---------|---------------|-------------|---------------|
| NutriVetsto                              | 📌 Grafy | Aktuální stav | 🌣 Nastavení | Přihlásit     |
| Úvodní strana / Přihlášení               |         |               |             |               |
| Přihlášení                               |         |               |             |               |
| Pro přihlášení vyplňte následující pole: |         |               |             |               |
| Email                                    |         |               |             |               |
|                                          |         |               |             |               |
| Heslo                                    |         |               |             |               |
| C Džible ževet evternetieler             |         |               |             |               |
|                                          |         |               |             |               |
| Přihlásit                                |         |               |             |               |

## 4.3. Orientace v programu

#### V pravém horním rohu se nachází následující odkazy:

- Grafy
- Aktuální stav
- Nastavení
- Přihlásit/Odhlásit

| local.medovaha.cz             |         |               |             | 4         | • |
|-------------------------------|---------|---------------|-------------|-----------|---|
| NutriVet                      | 🕈 Grafy | Aktuální stav | 🌣 Nastavení | Přihlásit |   |
| CH1-6 10.06.2016 - 13.06.2016 | 1 de    | n 1 týden     | 1 měsíc     | 1 rok     |   |

| 5. | Nastavení |
|----|-----------|
|    |           |

Jedná se o odkaz umožňující uživateli provádět změny u následujících položek:

- Jméno loggeru
- Seznam senzorů
- Uživatelé
- Napájení
- Výměna firmware
- Aktivní uživatelé

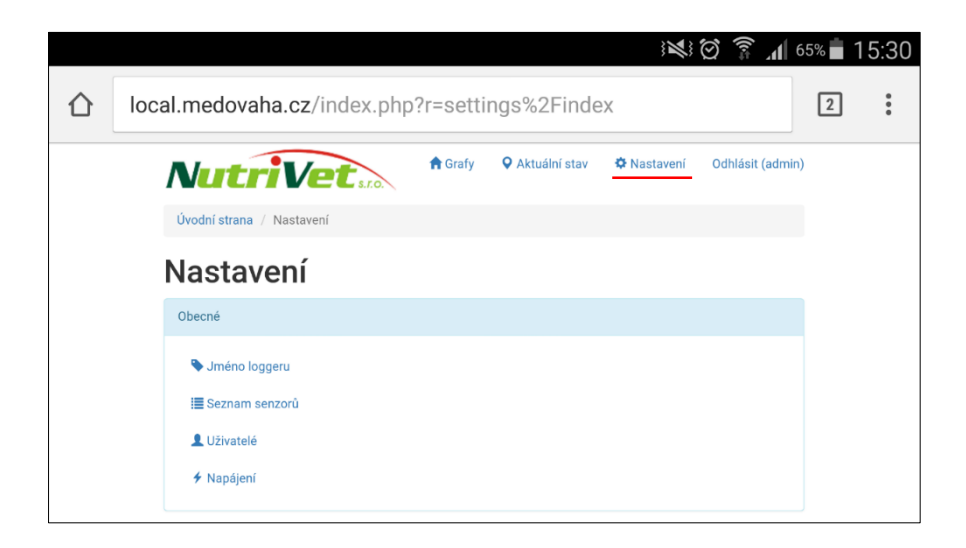

# 5.1. Nastavení jména loggeru

V menu *Nastavení/Jméno loggeru* – do následné kolonky zadejte Vaše pojmenování loggeru. Toto jméno bude použito v černém pruhu prohlížeče, v názvu souboru s daty při exportu. Tovární nastavení obsahuje jména označené jako "Logger".

#### Postup nastavení loggeru v bodech:

- 1. Klikněte na odkaz "Nastavení" v pravém horním rohu obrazovky
- 2. Z výběrového seznamu vyberte odkaz "Jméno loggeru"
- 3. Zadejte nové jméno.

|                    | اه <b>البر هُجُ ا</b> ل                                                                                                    | 1% İ 1 | 4:09 |
|--------------------|----------------------------------------------------------------------------------------------------|--------|------|
| $\hat{\mathbf{D}}$ | local.medovaha.cz/index.php?r=settings%2Fname                                                                                                    | 4      | :    |
|                    | Image: Constraint of the second second s |        |      |
|                    | © SEA 2016 Powered by Yii Framework                                                                                                    |        |      |

#### 5.2. Seznam senzorů

V menu Nastavení/Seznam senzorů – najdete tabulku všech senzorů (kanálů).

#### V posledním sloupci máte shrnuty akce do ikonek:

- Klíč umožní Vám změnit jméno konektoru, případně zakázat jeho použití
- **Křížek** smaže senzor (řádek)

|                                   |          |           |                  |             | ()<br>() | Al 81% 🗖 | 14:10 |
|-----------------------------------|----------|-----------|------------------|-------------|----------|----------|-------|
| Nutri                             | Vetsto   | A Grafy   | Aktuální stav    | 🌣 Nastavení | Odhlásit | (admin)  |       |
| Seznam                            | n senzor | 'Ů        |                  |             |          |          |       |
| 🕂 Přidat senzor                   |          |           |                  |             |          |          |       |
| Zobrazeno <b>1-6</b> z <b>6</b> z | áznamů.  |           |                  |             |          |          |       |
| Station ID                        | Povoleno | Název     | Kanál / Konektor |             | ~        |          |       |
| 19                                | 1        | Teplota 1 | S9616001         | 1           | ×        |          |       |
| 20                                | 1        | Teplota 2 | S9616002         |             | ×        |          |       |
| 21                                | 1        | Teplota 3 | \$9616003        | 1           | ×        |          |       |
| 22                                | 1        | Teplota 4 | S9616004         | 1           | ×        |          |       |
| 23                                | 1        | Teplota 5 | S9616005         |             | ×        |          |       |
| 24                                | 1        | Teplota 6 | S9616006         |             | ×        |          |       |

#### 5.3. Nastavení uživatelů

V menu *Nastavení/Uživatelé* – najdete tabulku všech vytvořených uživatelů dataloggeru a můžete vytvářet nové uživatele pomocí tlačítka +*Nový uživatel*.

#### V posledním sloupci jsou shrnuty akce do ikonek:

- Klíč umožní Vám měnit: e-mail, telefon, jméno, příjmení
- **Křížek** smaže uživatele ze systému

| 🗇 🛜 📶 80% 🗖 14:11                                                                       |
|-----------------------------------------------------------------------------------------|
| local.medovaha.cz/index.php?r=user%2Findex 4                                            |
| <b>Nutrivet</b> s.co. Actuální stav & Nastavení Odhlásit (admin)                        |
| Úvodní strana / Nastavení / Uživatelé                                                   |
| Uživatelé                                                                               |
| + Nový uživatel<br>Zobrazeno 1-3 z 3 záznamů.                                           |
| e-mail Jméno Příjmení Telefon                                                           |
| vorisek@seapraha.cz Jan Voříšek +420777777446                                           |
| vejlupek@seapraha.cz Mario Vejlupek +42077777451 🗲 🗲 🗙                                  |
| admin admin admin                                                                       |
| © R 1 80% 44: 2<br>Actuální stav ⇔Nastavení Odhlásit (admin)<br>Nový uživatel<br>e-mail |
| Hesio                                                                                   |
| Jméno                                                                                   |
| Příjmení                                                                                |
| Telefon                                                                                 |
| ✓ Vytvořit Zpět na seznam uživatelů                                                     |

V továrním nastavení je vytvořen jediný uživatel (admin). Doporučujeme ho přepsat na Vaše kontaktní údaje spolu s vytvořením vlastního hesla. Vytvořením vlastního hesla snížíte možnost zneužití dat třetí osobou.

\*Bezpečné heslo by mělo obsahovat: číslice, velká i malá písmena a ostatní znaky s minimální délkou 8znaků např.: AhOj1234+

**Telefonní číslo** má smysl zadávat v případě, pokud je datalogger vybaven **GSM jednotkou** umožňující automatické zasílání SMS spolu s daty naměřených údajů z předešlého dne. na Vámi zvolené telefonní číslo vždy v době automatického zapnutí dataloggeru.

#### 5.4. Nastavení napájení

V menu Nastavení/Napájení – najdete formulář pro definici přechodu zařízení do režimu spánku.

\*Jedná se o definování kdy a jak dlouho bude Wi-Fi aktivní.

| Napájení         • Spánek, když není aktivní žádný prohlížeč         • Spánek, když není k dispozici hlavní napájení         • Neomezené napájení - bez spaní         Probuzení - hodina         8         Probuzení - minuta         0         Tlačítko probudí na dobu [minut] | NutriVet <sub>s.ro.</sub>                                                                                                    | 🕈 Grafy | Aktuální stav | 🌣 Nastavení | Odhlásit (admin) |
|----------------------------------------------------------------------------------------------------|----------------------------------------------------------------------------------------------------|---------|---------------|-------------|------------------|
| Spánek, když není aktivní žádný prohlížeč Spánek, když není k dispozici hlavní napájení Neomezné napájení - bez spaní Probuzení - hodina 8 Probuzení - minuta 0 Tlačítko probudí na dobu [minut]                                                                                 | Napájení                                                                                                    |         |               |             |                  |
| Probuzení - hodina 8 Probuzení - minuta 0 Tlačítko probudí na dobu [minut]                                                                                                    | <ul> <li>Spánek, když není aktivní žádný prohlížeč</li> <li>Spánek, když není k dispozici hlavní napájen</li> <li>Neomezené napájení - bez spaní</li> </ul> |         |               |             |                  |
| Probuzení - minuta       0       Tlačítko probudí na dobu [minut]                                                                                                    | Probuzení - hodina                                                                                                    |         |               |             |                  |
| 0<br>Tlačítko probudí na dobu [minut]                                                                                                    | °<br>Probuzení - minuta                                                                                                    |         |               |             |                  |
| Tlačítko probudí na dobu [minut]                                                                                                    | 0                                                                                                    |         |               |             |                  |
|                                                                                                    | Tlačítko probudí na dobu [minut]                                                                                                    |         |               |             |                  |

#### 5.5 Výměna firmware

V menu *Nastavení/Výměna firmware* – jste schopni změnit verzi programového vybavení dataloggeru. Nová verze Vám bude zaslána v *zip* souboru (soubor s příponou *.zip*).

#### V této sekci zadejte cestu k tomuto souboru.

|                                                 |               |                 |             | 🗑 🗊 📶 79         | 9% 💼 14:13 |
|-------------------------------------------------|---------------|-----------------|-------------|------------------|------------|
| NutriVet                                        | 🕇 Grafy       | Aktuální stav   | 🌣 Nastavení | Odhlásit (admin) |            |
| Úvodní strana / Nastavení / Výměna firm         | nware         |                 |             |                  |            |
| Výměna firmware<br>Soubor s novým firmware      | :             |                 |             |                  | _          |
| Vybrat soubor Soubor nevybrán                   |               |                 |             |                  |            |
| Tip<br>Soubor s novým firmware můžete přetáhnov | ut do čárkova | ného obdélníku. |             |                  |            |
| 🛓 Provést výměnu firmware 🛛 🗲 Zpět na N         | lastavení     |                 |             |                  |            |

### 6. Aktuální stav

V této sekci naleznete informace o aktuálních hodnotách na připojených teplotních čidlech, jejich aktivitu a čas, kdy byla daná teplota naměřena.

| Iméno         Teplota [°C]         Stav k           Teplota 1         ?         (chyba měření)           Teplota 2         ?         (chyba měření)           Teplota 3         ?         (chyba měření) |  |
|----------------------------------------------------------------------------------------------------|--|
| Jméno         Teplota [°C]         Stav k           Teplota 1         ?         (chyba měření)           Teplota 2         ?         (chyba měření)           Teplota 3         ?         (chyba měření) |  |
| Teplota 1         ?         (chyba měření)           Teplota 2         ?         (chyba měření)           Teplota 3         ?         (chyba měření)                                                     |  |
| Teplota 2         ?         (chyba měření)           Teplota 3         ?         (chyba měření)                                                                                                    |  |
| Teplota 3 ? (chyba měření)                                                                                                    |  |
|                                                                                                    |  |
| Teplota 4 ? (chyba měření)                                                                                                    |  |
| Teplota 5 ? (chyba měření)                                                                                                    |  |
| Teplota 6 ? (chyba měření)                                                                                                    |  |
| Informace o zařízení                                                                                                    |  |
| Verze webapp: 1.20                                                                                                    |  |
| Vera hose 2015 10 14                                                                                                    |  |

# 7. Graf

Sekce graf slouží k zobrazení všech naměřených dat.

#### Je možné měnit časovou osu na:

- Uživatelsky definovaný časový interval (výběr data pomocí kalendáře)
- 1 den
- 1 týden
- 1 měsíc
- 1 rok

| CH1-6  | 10.06.2016 | ]-[ | 13.06.2016 | 1 den | 1 týden | 1 měsíc | 1 rok |
|--------|------------|-----|------------|-------|---------|---------|-------|
| 0111 0 | •          |     |            |       |         |         |       |

#### Graf lze přiblížit tzv. funkcí ZOOM následujícími způsoby:

- Kolečkem myši
- Roztažením/přiblížením prstů, v případě mobilních zařízení s dotykovou plochou.

#### <u>Najedete-li na graf, zobrazí se Vám stav dataloggeru v daném časovém okamžiku s</u> <u>následujícími parametry</u>:

- Datum
- Čas
- Hodnoty senzorů

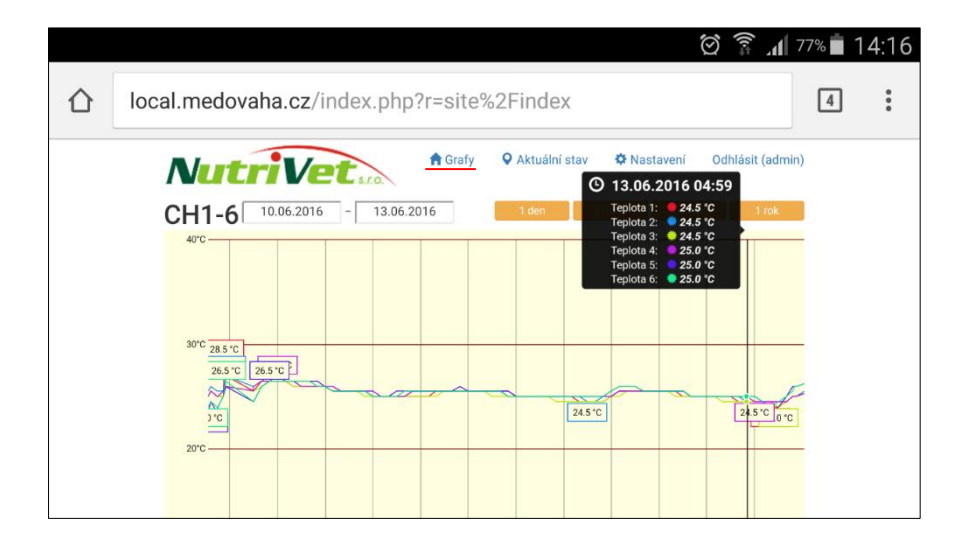

#### 8. Prohlížení dat off-line

Abyste mohli naměřené hodnoty prohlížet i když nejste k Vyhodnocovací jednotce připojeni, proveď te Export dat ve formátu "seamed" (tlačítko "Export dat" je pod posledním grafem).

K offline prohlížení je třeba nainstalovat sw MedoBrowser, který si stáhnete z webu www.seapraha.cz (do vyhledávacího okénka stránky seapraha zadejte "MedoBrowser").

#### 9. Popis LED diod dataloggeru

#### Zelená LED:

| • | pokud je připojeno napájení            |
|---|----------------------------------------|
|   | v průběhu nabíjení bliká (128ms:128ms) |
|   | pokud se nenabíjí, trvale svítí        |

• pokud není připojeno napájení svítí pouze, pokud běží raspbery jinak zhasnuto

#### Červená LED:

- svítí po dobu měření teploty (blikne 100ms při měření každým čidlem, obvykle to vypadá jako šest bliknutí rychle za sebou)
- pokud není připojeno napájení tak bliká 1ms:3s
- svítí, pokud není nastaven čas

| COLOR DO DO                                                                                                    | Contraction of the second second | 202200100000 | Contractor of | STATISTICS.       |
|----------------------------------------------------------------------------------------------------|----------------------------------|--------------|---------------|-------------------|
|                                                                                                    |                                  |              |               |                   |
|                                                                                                    |                                  |              |               |                   |
|                                                                                                    |                                  |              |               |                   |
| The state of the state                                                                                                    |                                  |              |               |                   |
|                                                                                                    |                                  |              |               |                   |
|                                                                                                    |                                  |              |               |                   |
|                                                                                                    |                                  |              |               |                   |
| the second second                                                                                                    |                                  |              |               | The state of the  |
| and the second second                                                                                                    |                                  |              |               |                   |
|                                                                                                    |                                  |              |               |                   |
| and a state of the state of the |                                  |              |               |                   |
|                                                                                                    |                                  |              |               |                   |
|                                                                                                    |                                  | 0            |               |                   |
|                                                                                                    |                                  |              |               |                   |
|                                                                                                    |                                  |              |               | STATISTICS.       |
| and the second second                                                                                                    |                                  |              |               |                   |
|                                                                                                    |                                  |              |               | The second second |
|                                                                                                    |                                  |              |               | 52200             |
|                                                                                                    |                                  |              |               |                   |
|                                                                                                    |                                  |              |               | 1000              |
| and the second state of the second state of the                                                                                                    |                                  |              |               |                   |

# 10.Často kladené otázky

| Popis problému                                                                                     | Možná příčina                                    | Řešení                                                                                                    |  |
|----------------------------------------------------------------------------------------------------|--------------------------------------------------|----------------------------------------------------------------------------------------------------|--|
| Vyhodnocovací jednotka<br>Zelená LED 12V nesvítí ani<br>nebliká                                    | Zařízení není<br>napájeno                        | Zkontrolovat napájení – zejména polaritu.                                                                                                    |  |
| Měřič<br>Zelená LED nebliká                                                                        | Zařízení není<br>napájeno                        | Zkontrolovat napájení – zejména polaritu. POZOR! LED blikne pouze při měření. To<br>proběhne každou celou hodinu, kromě situace, kdy jste k dataloggeru připojeni (tj.<br>zelená LED na Vyhodnocovací jednotce svítí trvale) |  |
| Měřič<br>červená LED nebliká                                                                       | Zařízení<br>nekomunikuje                         | Zkontrolovat zapojení vodičů D- a D+. Pokud jsou zapojeny obráceně, nic se<br>nestane, jen zařízení nekomunikuje. V prohlížeči zvolte Aktuální stav a vyzkoušejte,<br>která váha při položení závaží nemění hodnotu.         |  |
| Vyhodnocovací jednotka<br>VARIANTA S-DAT<br>Červená a zelená LED u konektoru<br>ETHETNET neblikají | Vada v ETHERNET<br>připojení                     | Zkontrolovat připojení k ETHERNETu                                                                                                    |  |
| Na smartphone se nelze připojit<br>k Wi-Fi Dataloggeru                                             | Smartphone se<br>pokouší připojit k<br>internetu | Vypnout "Mobilní data"                                                                                                    |  |